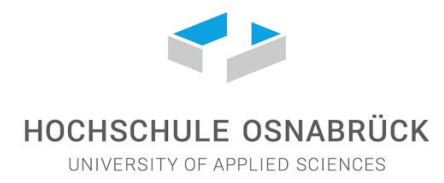

# 3G-Status hinterlegen mit der Webanwendung Corona-Registrierung

### 1. Schritt

Alle Hochschulangehörigen mit einem Hochschulaccount können Ihren 3G-Status hinterlegen. Melden Sie sich dafür im OSCA-Portal mit Ihrer Hochschulkennung an und fahren Sie oben rechts mit der Maus über Ihren Namen, sodass sich ein Menü öffnet. Im Menü wählen Sie den Reiter "Corona-Registrierung" aus.

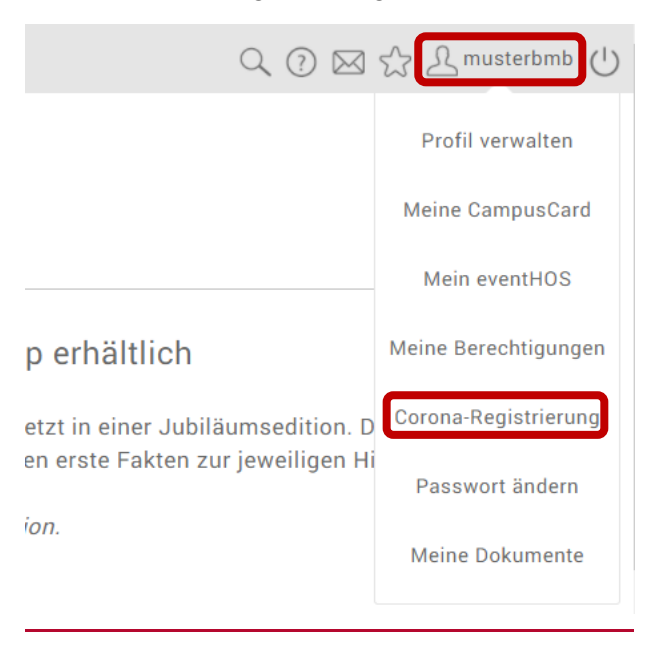

| 2. Schritt | HOCHSCHULE OSNABRÜCK<br>UNVERTOR OF APRILE DENABRÜCK                                                                                                    |
|------------|----------------------------------------------------------------------------------------------------|
|            | Corona-Registrierung                                                                                                    |
|            | Mit der Registrierung bestätige ich zugleich, dass ich die Voraussetzungen der 3G-Zutrittsregelung<br>gemäß der Niedersächsischen Corona-Verordnung erfülle. |
|            | Name                                                                                                    |
|            | Strasse *<br>z.B.: Musterstrasse 7                                                                                                    |
|            | Postleitzahl *<br>7 R · 12345                                                                                                    |

Sie gelangen nun zu der Seite, auf der Sie sich für einzelne Räume regestieren zu können. Um zum Menü zu gelangen, klicken sie auf die drei Balken oben links in der Ecke.

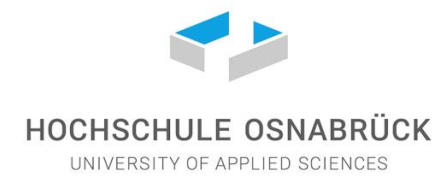

### 3. Schritt

Anschließend auf der Seite zur Corona-Registrierung "3G-Status verwalten" auswählen.

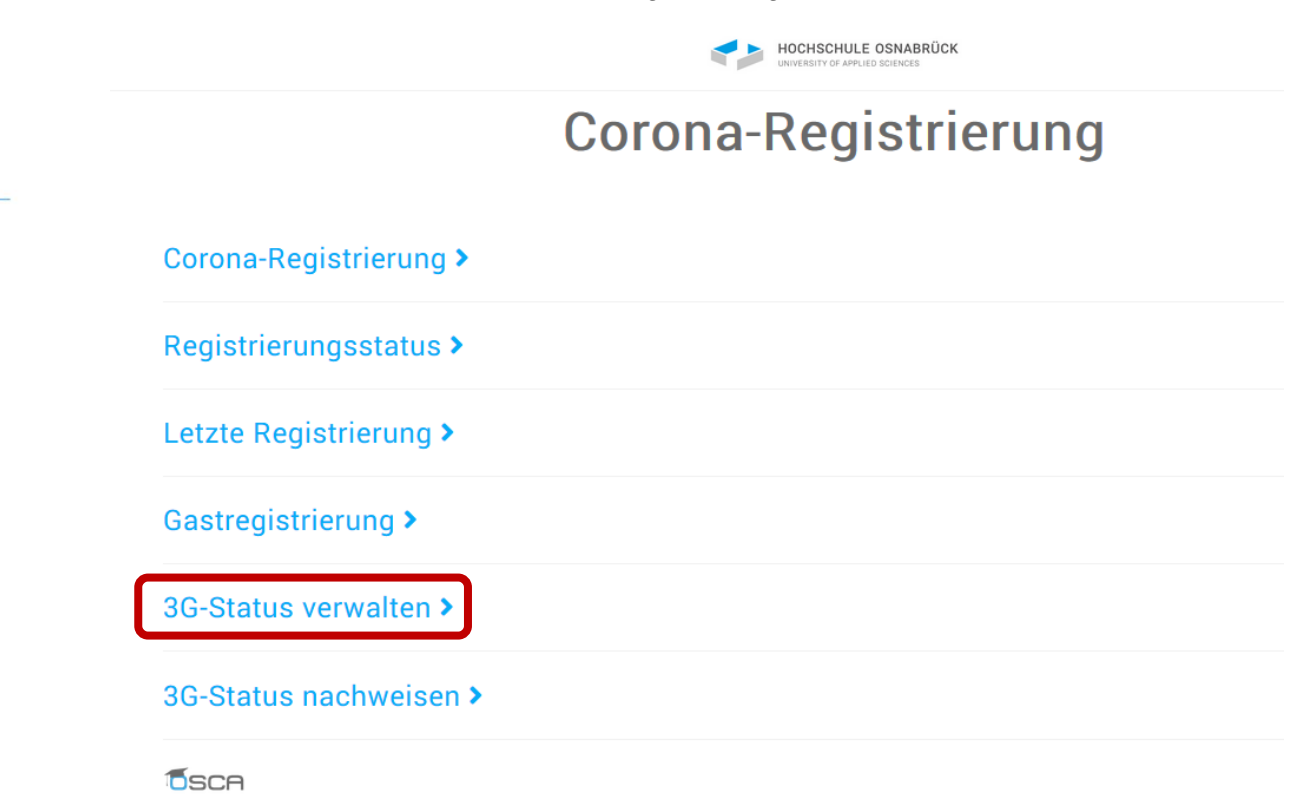

### 4. Schritt

Wenn Sie noch keinen Nachweis hinterlegt haben, bekommen Sie die Auswahl, ob Sie nun ein Impf-oder Genesen-Zertifikat einscannen ("Zertifikat scannen") oder ein "Test-Zertifikat hochladen" möchten.

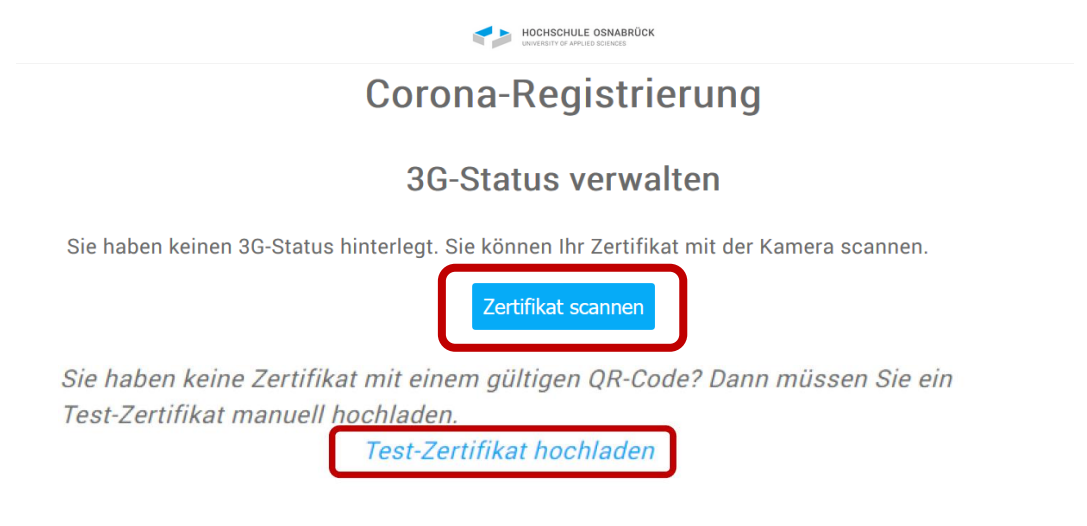

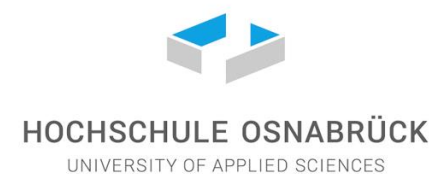

### 5. Schritt

Sie müssen die Datenschutzvereinbarung akzeptieren, um fortfahren zu können. Haben Sie zuvor "Zertifikat scannen" gewählt, dann fahren Sie bitte mit Schritt 6 fort. Haben Sie zuvor "Test-Zertifikat hochladen" gewählt, dann fahren Sie bitte mit Schritt 7 fort.

### 6. Schritt

Mit Hilfe einer Webcam oder einer Smartphone-Kamera können Sie nun den QR-Code auf Ihrem Impfnachweis oder Genesenden-Nachweis einscannen. Bitte halten Sie das Zertifikat dafür möglichst gerade und ruhig in die Kamera. Achten Sie auf ausreichende Beleuchtung und vermeiden Sie Reflektionen. Haben Sie Geduld. Dieser Vorgang kann einen Moment dauern.

Sie können den Nachweis sowohl von einem Papier, als auch von einem Bildschirm (z.B. aus der CovPass App) einscannen. Wenn Sie den QR-Code auf einem Bildschirm anzeigen lassen, achten Sie auf eine ausreichende Bildschirmhelligkeit.

### Probleme beim Scannen des Zertifikates:

Falls Sie Schwierigkeiten beim Scannen des Zertifikates haben sollten, empfiehlt es sich zunächst verschiedene Geräte auszuprobieren. Falls der Scan beispielsweise mit der Webcam am Computer nicht klappt, kann vielleicht die Smartphone-Kamera den QR-Code besser erkennen.

Es kann auch helfen, das Medium des QR-Codes zu verändern. Sie können den Code beispielsweise über den Handybildschirm anzeigen lassen (z.B. mit der CovPass App) oder als Ausdruck auf Papier (z.B. das Impf- oder Genesenenzertifikat). Eventuell erkennt Ihre Kamera eins von beiden besser.

Wenn Sie sich den QR-Code auf einem Bildschirm anzeigen lassen, sorgen Sie für eine ausreichende Bildschirmhelligkeit und vermeiden Sie Lichtreflexionen.

Sollten Sie einen Ausdruck verwenden, ist es wichtig, dass dieser eine gute Qualität hat, dass das Blatt keine Knicke oder Flecken hat, dass Sie auch hier Lichtreflexionen vermeiden und für eine ausreichende Beleuchtung sorgen. Bitte beachten Sie außerdem, dass Sie eventuell zunächst der Anwendung den Zugriff auf Ihre Kamera erlauben müssen.

|                                               | Soll <b>core.test.hs-osnabrueck.de</b> auf Ihre Kamera<br>zugreifen dürfen? |                        |  |  |
|-----------------------------------------------|-----------------------------------------------------------------------------|------------------------|--|--|
| Zugriff auf folgende <u>K</u> amera erlauben: |                                                                             |                        |  |  |
| Integrated Webcam                             |                                                                             |                        |  |  |
|                                               | Entscheidung merke                                                          | n                      |  |  |
|                                               | <u>E</u> rlauben                                                            | <u>N</u> icht erlauben |  |  |

### 7. Schritt

# HOCHSCHULE OSNABRÜCK

UNIVERSITY OF APPLIED SCIENCES

Geben Sie nun die erforderlichen Daten ein.

Laden Sie bitte auch Ihre Test-Zertifikat als Datei hoch. Mögliche Dateiformate sind PDF, JPEG oder PNG.

Betätigen Sie "Speichern", um die Daten zu speichern.

| tavoeniety of average sectors                                                                    |           |
|--------------------------------------------------------------------------------------------------|-----------|
| Corona-Registrierung                                                                             |           |
| Testzertifikat nachweisen                                                                        |           |
| Vorname<br>Max                                                                                   |           |
| Nachname                                                                                         |           |
| Mustermann                                                                                       |           |
| Hersteller *                                                                                     |           |
| Zertifikatsname *                                                                                |           |
| Art des Tests *<br>Auswählen                                                                     | ~         |
| Ergebnis *<br>Auswählen                                                                          | ~         |
| Datum des Tests *                                                                                |           |
| 26.11.2021                                                                                       | Ö         |
| Uhrzeit des Tests *<br>12:49                                                                     | Ö         |
| Dokument * Datei auswählen Keine ausgewählt Hiermit bestätige ich die Korrektheit der Angaben. * |           |
| * Pflichtfeld                                                                                    |           |
| Abbrechen                                                                                        | Speichern |

#### 8. Schritt

Wurde Ihr Zertifikat erfolgreich erkannt, ist Ihr 3G-Status nun mit Ihrem Hochschulkonto verknüpft.

Der Nachweis kann jederzeit unter "3G-Status verwalten" wieder gelöscht werden.

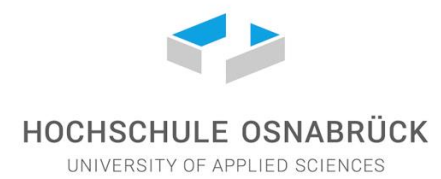

| (                                             | Corona-Registrierung |  |
|-----------------------------------------------|----------------------|--|
|                                               | 3G-Status verwalten  |  |
| Zertifikat erfolgreich erkannt.               |                      |  |
| Sie haben einen gültigen Nachweis hinterlegt. |                      |  |
| 28.02.2022<br>3G-Status löschen               |                      |  |

# 3G-Status nachweisen mit der Webanwendung Corona-Registrierung

### 1. Schritt

In Ihrem persönlichen Hochschulaccount (OSCA-Portal) befindet sich oben rechts eine Schaltfläche zum Öffnen des Menüs. Im Menü wählen Sie den Reiter "Corona-Registrierung" aus.

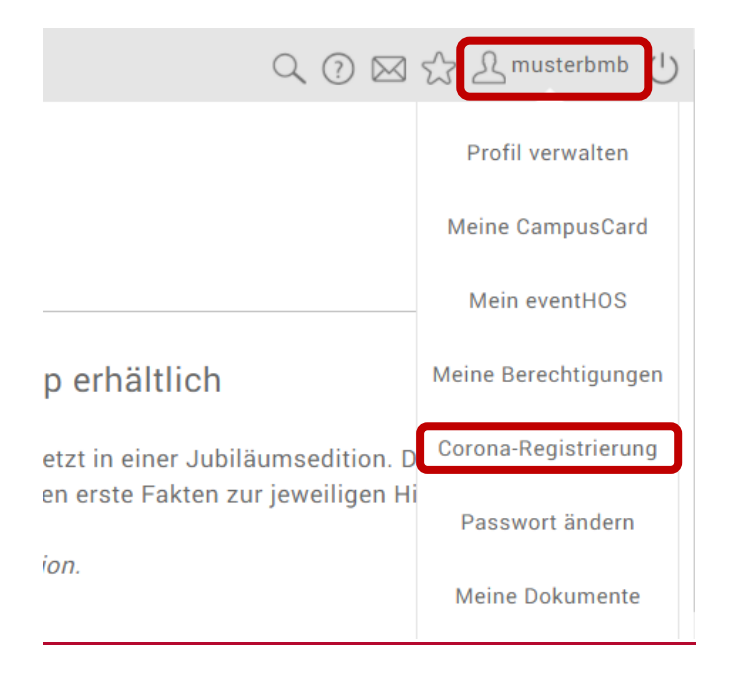

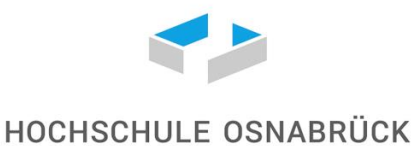

UNIVERSITY OF APPLIED SCIENCES

Wenn Sie Ihren 3G-Status hinterlegt haben, ist dieser mit Ihrem Hochschulaccount verknüpft und kann daher von allen Geräten abgerufen werden. Um den Nachweis abzurufen, wählen Sie auf der Startseite "3G-Status nachweisen".

|                        | HOCHSCHULE OSNABRÜCK |
|------------------------|----------------------|
|                        | Corona-Registrierung |
| Corona-Registrierung > |                      |
| Registrierungsstatus > |                      |
| Letzte Registrierung > |                      |
| Gastregistrierung >    |                      |
| 3G-Status verwalten >  |                      |
| 3G-Status nachweisen > |                      |
| <b>T</b> SCA           |                      |

#### 2. Schritt

Ihnen wird nun ein Bildschirm angezeigt, der so ähnlich aussieht, wie das Beispielbild. Mit diesem Bildschirm ist der Zutritt in die Hochschulgebäude über die sogenannte Fast-Lane möglich.

Der Bildschirm ändert sich täglich und die Elemente bewegen sich. Ein Screenshot als Nachweis reicht daher nicht aus.

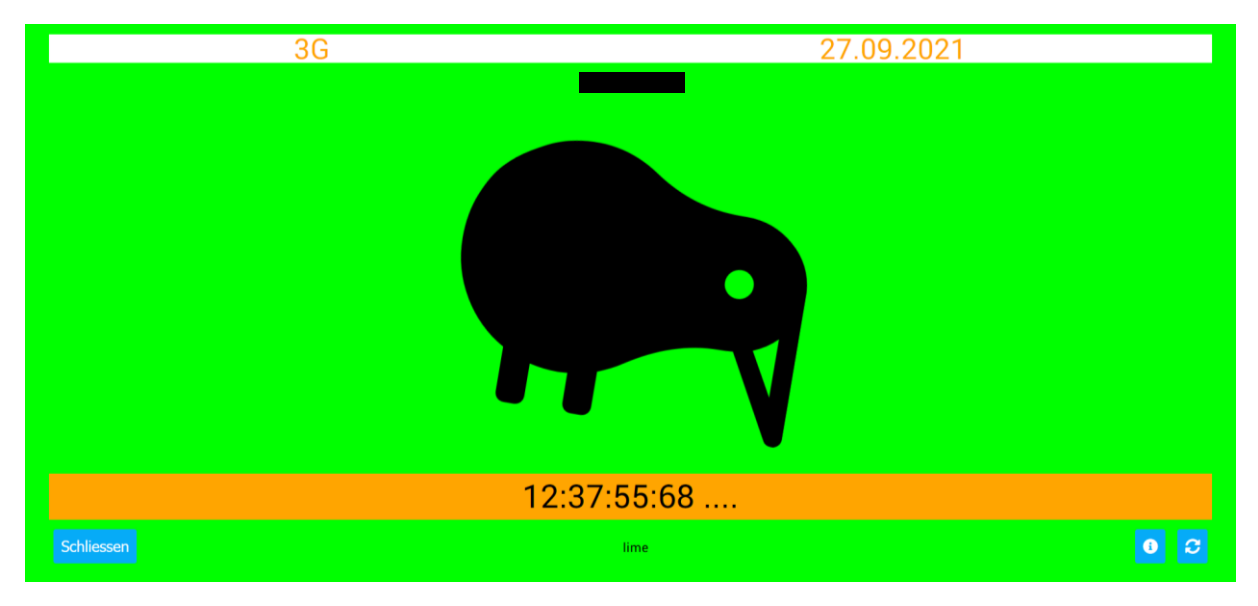

Wenn Sie den Validierungsbildschirm aufrufen möchten, können Sie außerdem den QR-Code an den Eingängen scannen.

Tipp: Für einen schnelleren Zugriff auf die Corona-Registrierung können Sie eine Verlinkung zu Ihrem Smartphone-Startbildschirm anlegen.

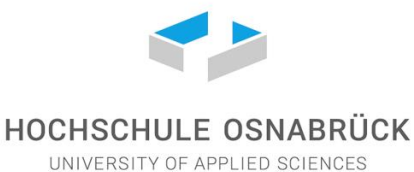

### Für ein neues Semester den 3G-Status hinterlegen

Bei allen registrierten Personen läuft der 3G-Status immer bis zum Ende des jeweiligen Semesters. Zum Einlesen des neuen Zertifikats muss das alte Zertifikat einfach vorher gelöscht werden ("Menü" aufrufen -> "3G-Status verwalten" -> "3G-Status löschen").

Sie haben einen gültigen Nachweis hinterlegt.

### • 3G-Status nachweisen

Nachweis gültig bis 28.02.2022 23:59

3G-Status löschen

Alle Zertifikate, die 18 Tagen oder weniger Tage vor Semesterende eingescannt werden, werden schon dem nächsten Semester zugerechnet und sind somit maximal bis zum Ende des nächsten Semesters gültig sind.

Zum Eingeben/Einscannen Ihres Zertifikates gehen Sie dann wieder so vor, wie oben in diesem Manual beschrieben.